# हर परिसर हरा परिसर

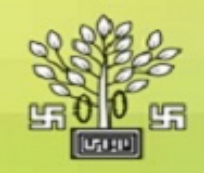

## Environment & Forest Department Govt. of Bihar

# e-Forestry Online Application Form

#### <u> आवेदन कैसे करें ?</u>

|                                                                                          | New Applicant Already Registered                                                                                                    |  |  |  |
|------------------------------------------------------------------------------------------|----------------------------------------------------------------------------------------------------|--|--|--|
| New Applicant O Already Registered                                                       |                                                                                                    |  |  |  |
|                                                                                          | Registration Form                                                                                                    |  |  |  |
|                                                                                          | Hindi English                                                                                                    |  |  |  |
| आवेदन प्रपत्र<br>आवेदक का नाम<br>मोबाइल न.<br>जिला<br>प्रखंड<br>वन प्रमंडल<br>प्रक्षेत्र | <ul> <li>चुने</li> <li>चुने</li> <li>विभागीय पौधशालाओं से पौधों की खरीद</li> <li>कृषि वानिकी योजना</li> <li>हर परिसर हरा परिसर वृक्षारोपण योजना</li> <li>पॉप्लर ई. टी. पी. कृषि वानिकी योजना</li> <li>Select</li> </ul>                                           |  |  |  |
| ओ० टी० पी०<br>**हिंदी में नाम जैसे                                                       | [नीचे Generate OTP बटन क्लिक करने के बाद आपके मोबाइल नंबर पर<br>जाँच हेतु चार अंकों का ओ० टी० पी० प्राप्त होगा। ओ० टी० पी० प्राप्त होने<br>पर इसे सबसे नीचे वाले कॉलम में अंकित करे। ]<br>Generate OTP (यह ओ. टी. पी. एक आवेदन के लिए मान्य है ।)<br>:<br>Proceed |  |  |  |
|                                                                                          | आवेदन प्रपत्र<br>आवेदक का नाम<br>मोबाइल न.<br>जिला<br>प्रखंड<br>वन प्रमंडल<br>प्रक्षेत्र<br>ओ० टी० पी०<br>**हिंदी में नाम जैसे                                                                                                    |  |  |  |

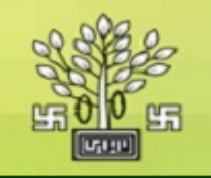

# Environment & Forest Department

## e-Forestry Online Application Form

#### <u> आवेदन कैसे करें ?</u>

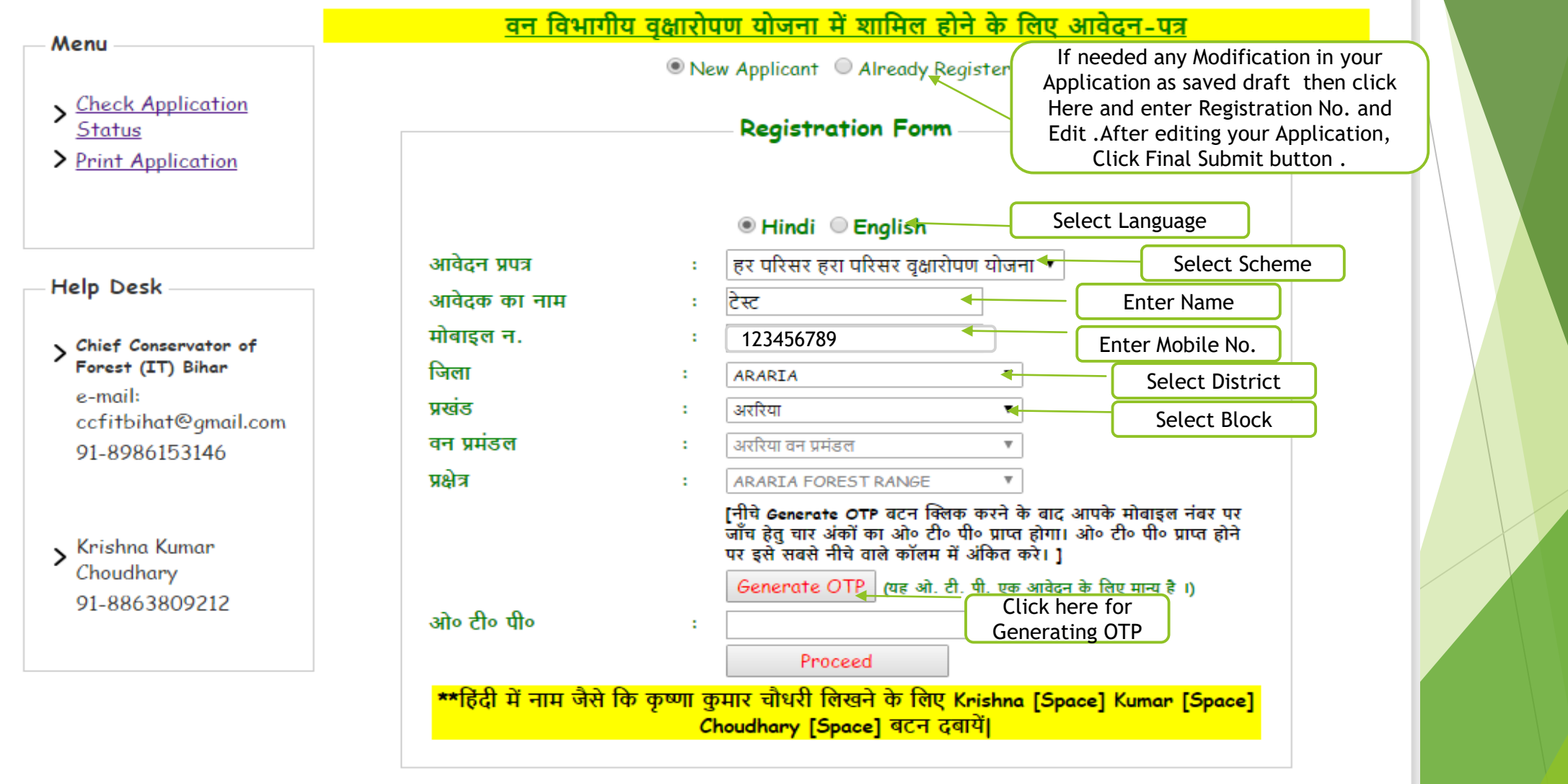

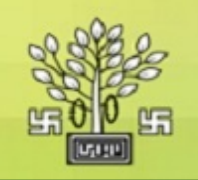

## Environment & Forest Department Govt. of Bihar

# e-Forestry Online Application Form

## <u> आवेदन कैसे करें ?</u>

|                                                                       |                      | Ne                | ew Applicant 🔍 Already Registered                                                                                                    |  |
|-----------------------------------------------------------------------|----------------------|-------------------|----------------------------------------------------------------------------------------------------|--|
| <u>Check Application</u><br><u>Status</u>                             |                      |                   | Registration Form                                                                                                    |  |
| Print Application                                                     |                      |                   |                                                                                                    |  |
|                                                                       |                      |                   |                                                                                                    |  |
| elp Desk                                                              | आवदन प्रपत्र         |                   | हर परिसर हरा परिसर वृक्षारोपण योजना 🔻                                                                                                    |  |
|                                                                       | आवेदक का नाम         |                   | टेस्ट                                                                                                    |  |
| Chief Conservator of                                                  | मोबाइल न.            | :                 | 123456789                                                                                                    |  |
| Forest (IT) Bihar<br>e-mail:<br>ccfitbihat@gmail.com<br>91-8986153146 | जिला                 | :                 | ARARIA 🔻                                                                                                    |  |
|                                                                       | प्रखंड               | :                 | अररिया 🔻                                                                                                    |  |
|                                                                       | वन प्रमंडल           | :                 | अररिया वन प्रमंडल 🔻                                                                                                    |  |
|                                                                       | प्रक्षेत्र           | :                 | ARARIA FOREST RANGE                                                                                                    |  |
| Krishna Kumar<br>Choudhary                                            |                      |                   | [नीचे Generate OTP बटन क्लिक करने के बाद आपके मोबाइल नंबर पर<br>जाँच हेतु चार अंकों का ओ॰ टी॰ पी॰ प्राप्त होगा। ओ॰ टी॰ पी॰ प्राप्त होने<br>पर इसे सबसे नीचे वाले कॉलम में अंकित करे। ] |  |
|                                                                       |                      |                   | Generate OTP (यह ओ. टी. पी. एक आवेदन के लिए मान्य है ।)                                                                                                    |  |
| 91-8803809212                                                         | ओ० टी० पी०           | :                 | Enter OTP                                                                                                    |  |
|                                                                       |                      |                   | Proceed Click here to Proceed                                                                                                    |  |
|                                                                       | **हिंदी में नाम जैसे | कि कृष्णा वु<br>C | कुमार चौधरी लिखने के लिए Krishna [Space] Kumar [Space]<br>Choudhary [Space] बटन दबायें।                                                                                                |  |

|                                                                                                    | Gevt of Bihar                                                 | Online Application Fo                                                                                                    | rin.    |
|----------------------------------------------------------------------------------------------------|---------------------------------------------------------------|----------------------------------------------------------------------------------------------------|---------|
|                                                                                                    |                                                               | <b>1</b>                                                                                                    | _og out |
|                                                                                                    |                                                               | Registration Id;31303716000                                                                                                    |         |
|                                                                                                    | <u>हर परिस</u>                                                | र हरा परिसर आवेदन प्रपत्र                                                                                                    |         |
| — आवेदक का विवरण —<br>संस्था का नाम<br>आवेदक का नाम<br>पिता का नाम<br>मोबाइल न.<br>ई -मेल<br>संस्था का पता | *<br>टेस्ट<br>*<br>123456789<br>*                             | दस्तावेज़ अपलोड करें *<br>**फोटो jpeg format और आकार अधिकतम 50kb होना चाहिए।<br>फोटो अपलोड करें Choose File No file chosen<br>** हस्ताक्षर अधिकतम 30 KB होना चाहिए <br>हस्ताक्षर अपलोड करें Choose File No file chosen |         |
| जिला<br>प्रखंड<br>वन प्रमंडल का नाम                                                                        | ARARIA     *       अररिया     *       अररिया वन प्रमंडल     * |                                                                                                    |         |

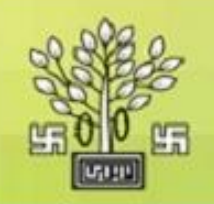

## Environment & Forest Department Gevt. of Bihar

# e-Forestry Online Application Form

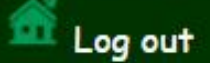

| अ<br>फर<br>टेम्बर | ापके क्षे<br>लदार<br>प्रजाति | त्र के अंतर्गत नि<br>पौधों में आंवला,<br>यों के सामवान | म्प्रांकित पौधशालाओं म<br>कटहल, जामुन्, शरीप                      | में पौधा उपलब्ध है । पौ<br>जन्म अपकट आदि पहल | ग्शालाओं में फलदार                           | एवं टिम्बर प्रजातियों के पौधे उपलब्ध                                   |
|-------------------|------------------------------|--------------------------------------------------------|-------------------------------------------------------------------|----------------------------------------------|----------------------------------------------|------------------------------------------------------------------------|
|                   |                              | an as surraining                                       | शीशम, कालाशिशम,                                                   | महोगनी, गम्हार, एके                          | तर पौधों में गोल्डमोह<br>ाया, चह, अर्जुन, कद | हर, जकरन्दा, अमलतास, अशोक के पै<br>म्ब, सेमल आदि प्रजातियों के पौधे उप |
| SL#               |                              |                                                        | Av                                                                | ailable Species                              |                                              | <b>^</b>                                                               |
|                   | Conta<br>Availa              | ct Person No.:<br>ble Seedling:-2                      | Vinay Kumar Sinha 89<br>200000, Stump:- 0<br>Seedling (Tatal No.) | 86153233                                     |                                              |                                                                        |
|                   | 1                            | गकेविया                                                | 14600                                                             | 0                                            |                                              |                                                                        |
|                   | 2                            | चकण्डी                                                 | 3500                                                              | 0                                            |                                              |                                                                        |
|                   | 3                            | হীহাম                                                  | 11744                                                             | 0                                            |                                              |                                                                        |
|                   | 4                            | यूकेलिप्टस                                             | 23700                                                             | 0                                            |                                              |                                                                        |
|                   | 10                           | कदम                                                    | 23180                                                             | 0                                            |                                              |                                                                        |
|                   | P                            |                                                        |                                                                   | 0                                            |                                              |                                                                        |
|                   | 6                            | सेमल                                                   | 9600                                                              | U                                            |                                              |                                                                        |
|                   | 5<br>6<br>7                  | सेमल<br>करंज                                           | 9600<br>4050                                                      | 0                                            |                                              |                                                                        |

\_\_\_\_\_

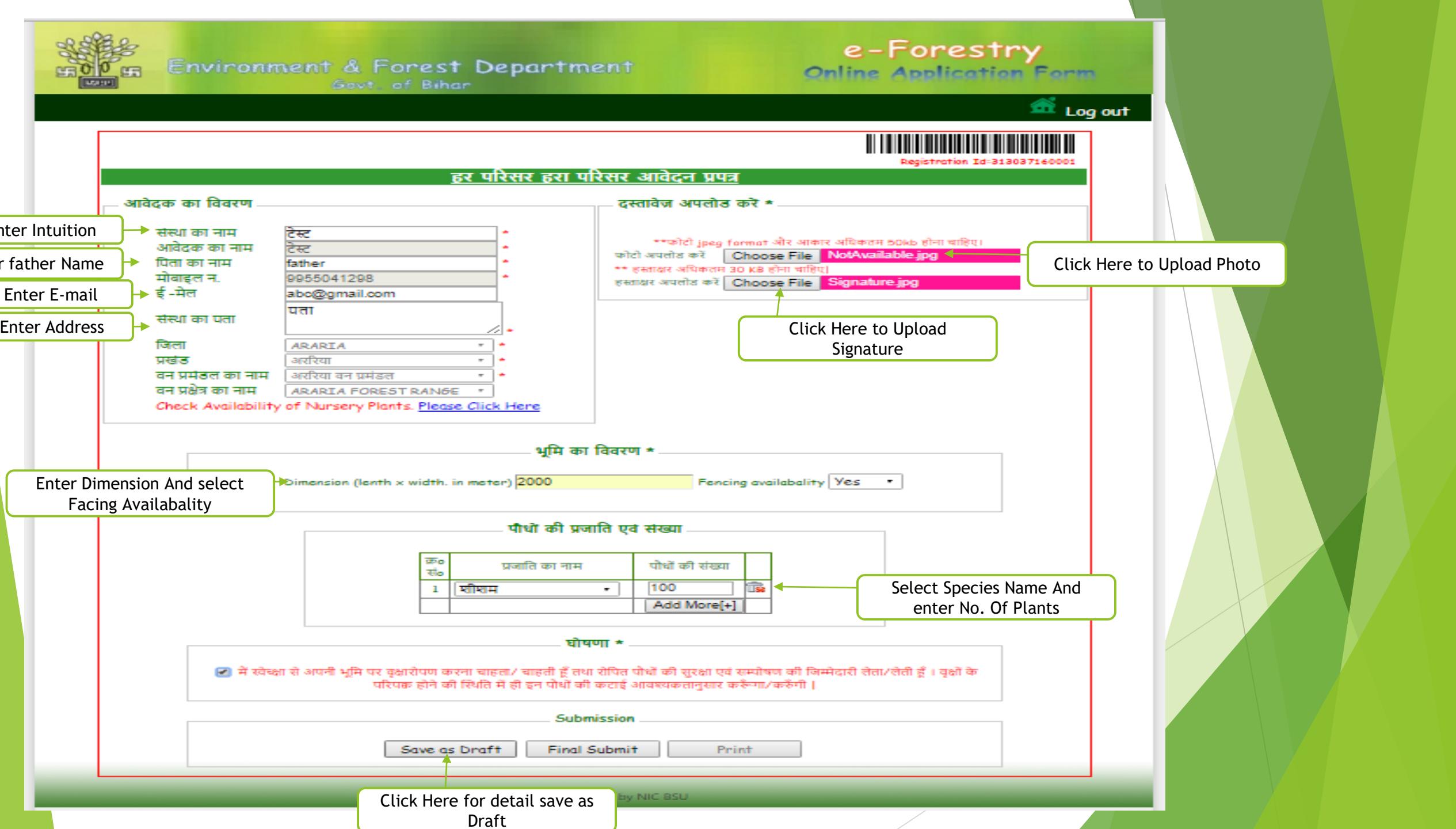

| f<br>of Envi                                                                                                    | orestonline.bih.nic.in says:<br>our application Saved as Draft.                                                                                                    |                                                                                                    | ок                                        | Log out |
|----------------------------------------------------------------------------------------------------|----------------------------------------------------------------------------------------------------|----------------------------------------------------------------------------------------------------|-------------------------------------------|---------|
|                                                                                                    |                                                                                                    |                                                                                                    |                                           |         |
|                                                                                                    | हर परिसर हरा पाँ                                                                                                    | <u>रेसर आवेदन प्रपत्र</u>                                                                                                    | Registration Id:313037160                 | 001     |
| आवेदक का विवरण                                                                                                    |                                                                                                    | दस्तावेज अपलोड करें *                                                                                                    |                                           |         |
| संस्था का नाम<br>आवेदक का नाम<br>पिता का नाम<br>मोबाइल न.<br>ई - मेल<br>संस्था का पता<br>जिला<br>प्रखंठ<br>वन प्रमंडल का नाम<br>वन प्रक्षेत्र का नाम<br>Check Availabili | टेस्ट<br>टेस्ट<br>father<br>123456789<br>abo@gmail.com<br>पता<br>ARARIA<br>ARARIA<br>अररिया यन प्रमंडल<br>ARARIA FOREST RANSE *<br>ty of Nursery Plants. Please Click Here<br>भूमि का | **फोटो jpeg format और आकार<br>फोटो अपलोड करें Choose File<br>** हस्ताधर अपिकतम 30 KB होना चाहिए<br>हस्ताधर अपलोड करें Choose File | अমিকলন Sokb होना चाहिए।<br>No file chosen |         |
|                                                                                                    | Dimension (lenth x width, in meter) 2000                                                                                                    | Fencing availabality                                                                                                    | Yes •                                     |         |
|                                                                                                    | पौधो की प्रजा<br>रांo प्रजाति का नाम<br>1   प्रीाशम                                                                                                    | ানি एवं संख्या<br>पोधों की संख्या<br>• [100 ক্লি<br>Add More[+]                                                                   |                                           |         |
|                                                                                                    | ्योष<br>स्था से अपनी भमि पर वक्षारोपण करना चाहता/ चाहती हैं तथा                                                                                                    | णा ★                                                                                                    | दारी लेता/लेती हूँ । बूक्षों के           |         |
| 💌 में स्वे                                                                                                    | परिपछ होने की स्थिति में ही इन पौधी की                                                                                                    | acts organizate means mean 1                                                                                                    |                                           |         |

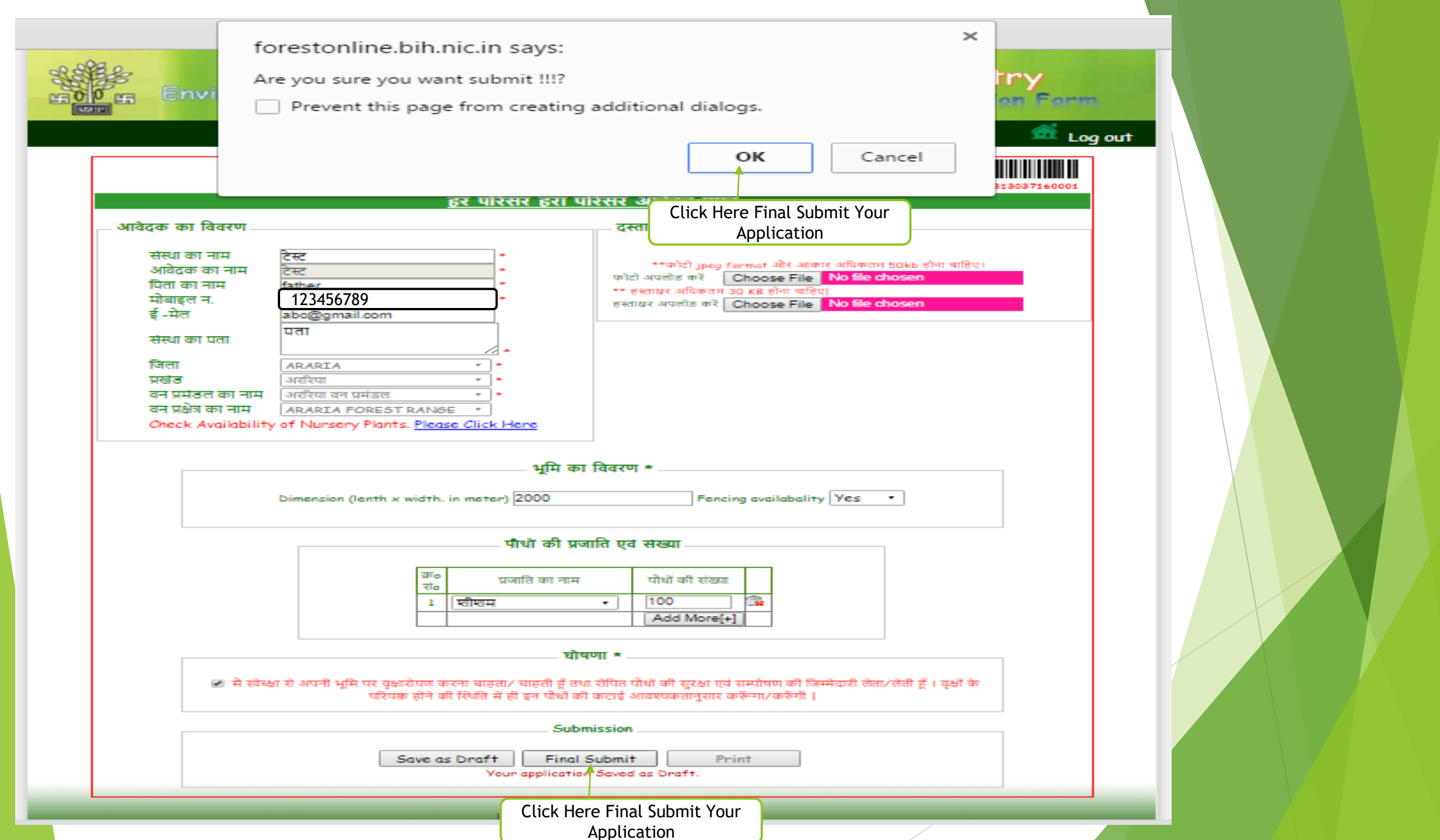

| E Che | f<br>G <sub>ES</sub> Envi | orestonline.bih.nic.in says:<br>'our application Submitted Successfully. Your Application Id is<br>13037160001.Please Contact the Range officer(Mobile No. 8986153233)<br>or future Correspondence.                  |  |
|-------|---------------------------|----------------------------------------------------------------------------------------------------|--|
|       |                           | OK                                                                                                    |  |
|       |                           | BE UITER BEI UITER SUBCE AUS                                                                                                    |  |
| ſ     | आवेदक का विवरण            | दस्तावेज अपलोड क Application Id                                                                                                    |  |
|       | संस्था का नाम             | * **फोटो jpeg format और आकार अधिकतम 50kb होना चाहिए।                                                                                                    |  |
|       | जावद्वर का नाम            | with अपसोड करें Choose File No file chosen                                                                                                    |  |
|       | विता का नाम               | ** इस्ताक्षर अधिकतम 30 KB होना चाहिए                                                                                                    |  |
|       | माबाइल न.                 | हस्ताक्षर अपसोड करें Choose File No file chosen                                                                                                    |  |
|       | ङ् -मल<br>संस्था का पता   | पता                                                                                                    |  |
|       | <b>C</b>                  |                                                                                                    |  |
|       | Tuel a                    |                                                                                                    |  |
|       | X90                       |                                                                                                    |  |
|       | वन प्रमंखल का नाम         |                                                                                                    |  |
|       |                           |                                                                                                    |  |
|       |                           | भूमि का विवरण *                                                                                                    |  |
|       |                           | Dimension (lenth x width. in meter) 2000 Fencing availabality Yes •                                                                                                    |  |
|       |                           | पौधों की प्रजाति एवं संख्या                                                                                                    |  |
|       |                           |                                                                                                    |  |
|       |                           | कः प्रजाति का नाम पोधों की संख्या                                                                                                    |  |
|       |                           | 1 <del>NINH</del> • 100 😪                                                                                                    |  |
|       |                           | - Add Moreial                                                                                                    |  |
|       |                           |                                                                                                    |  |
|       |                           |                                                                                                    |  |
|       |                           |                                                                                                    |  |
|       | 💌 में स्वे                | ब्क्ष से अपनी भूमि पर वृक्षारोपण करना चाहता/ चाहती हूँ तथा रोपित पौधों की सुरक्षा एवं सम्पोषण की जिम्मेदारी लेता/तेती हूँ । वृक्षों के<br>परिपक्क होने की स्थिति में ही इन पौधी की कटाई आवश्यकतानुसार करूँनगा/करूँगी |  |
|       |                           | Submission                                                                                                    |  |
|       |                           |                                                                                                    |  |
|       |                           | Save as Draft Final Submit Print                                                                                                    |  |
|       | Your appl                 | cation Submitted Successfully. Your Application Id is 313037160001Please Contact the Range officer(Mobile                                                                                                    |  |
|       |                           | No. 8986163233) for future Correspondence.                                                                                                    |  |
| L     |                           | Click Here To Print Your                                                                                                    |  |
| -     |                           | Application                                                                                                    |  |

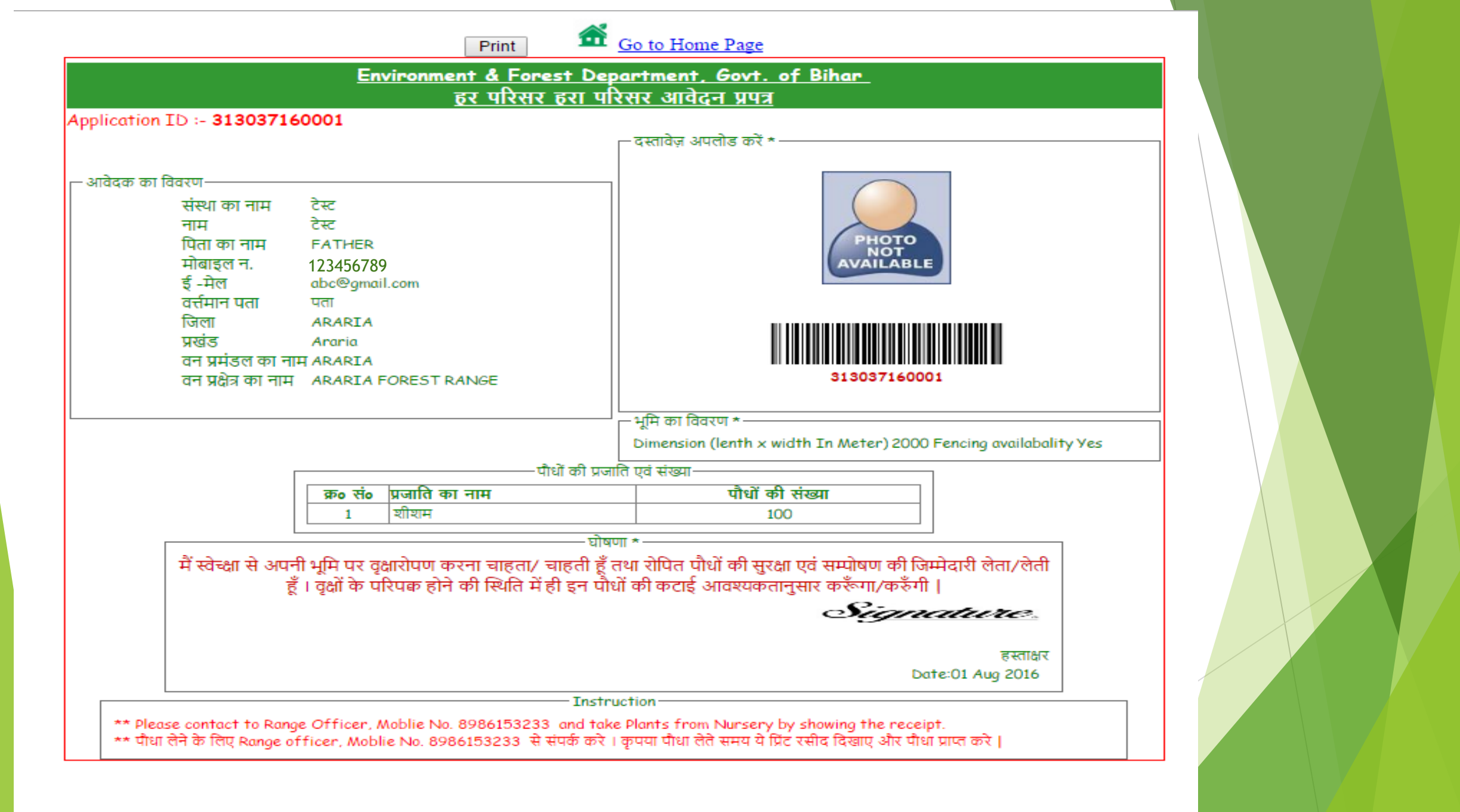

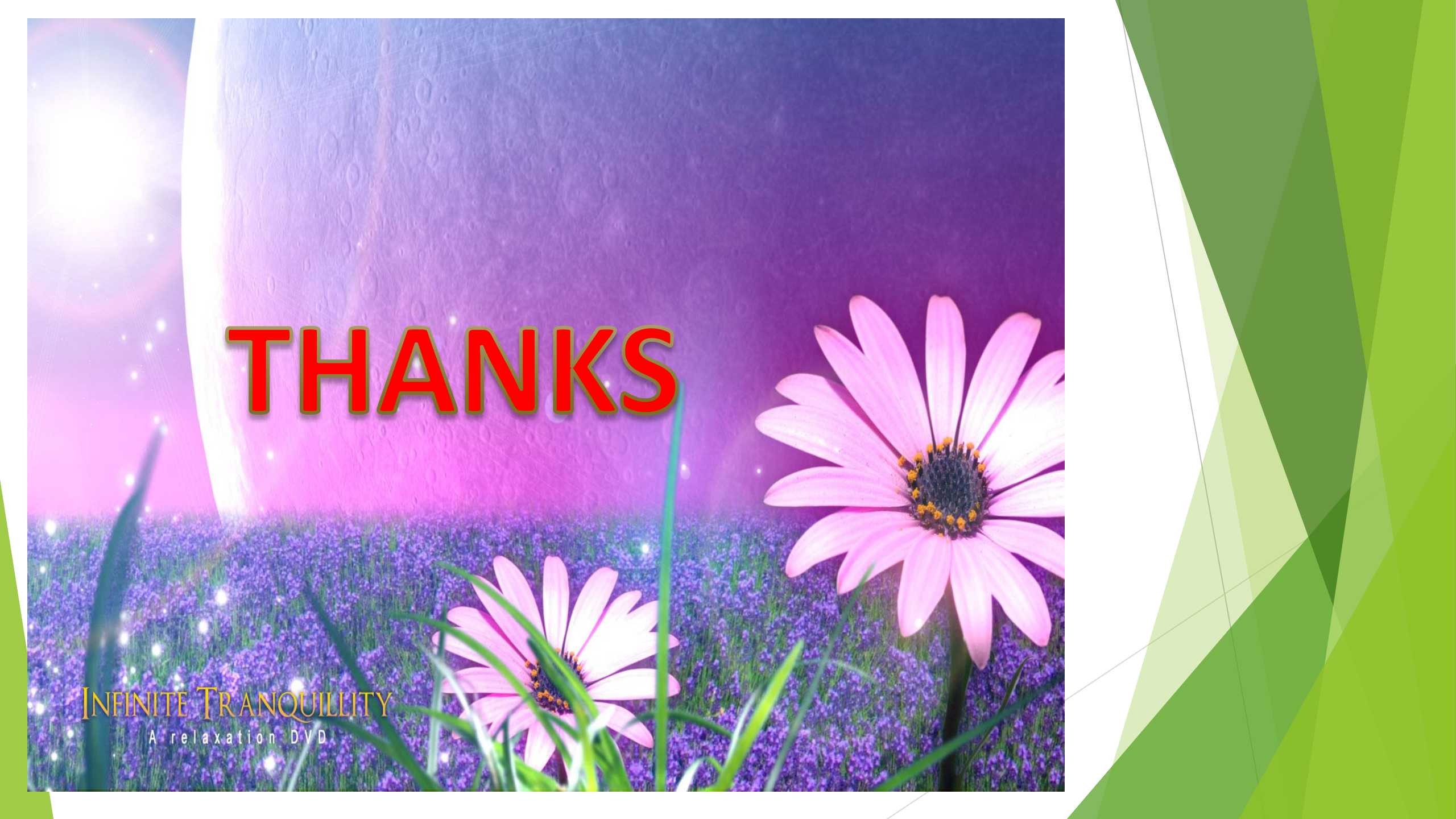